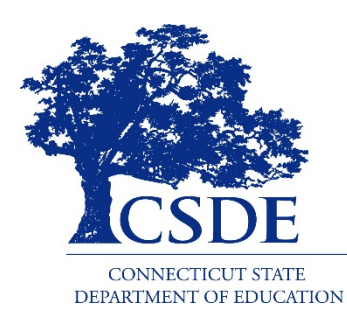

# CSDE 2020-21 English Learner Assessment Coordinator's Workshop Navigating the DRC INSIGHT Portal This slide deck has been updated as of 12/10/20

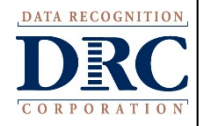

CSDE Training HANDOUT TWO 2020

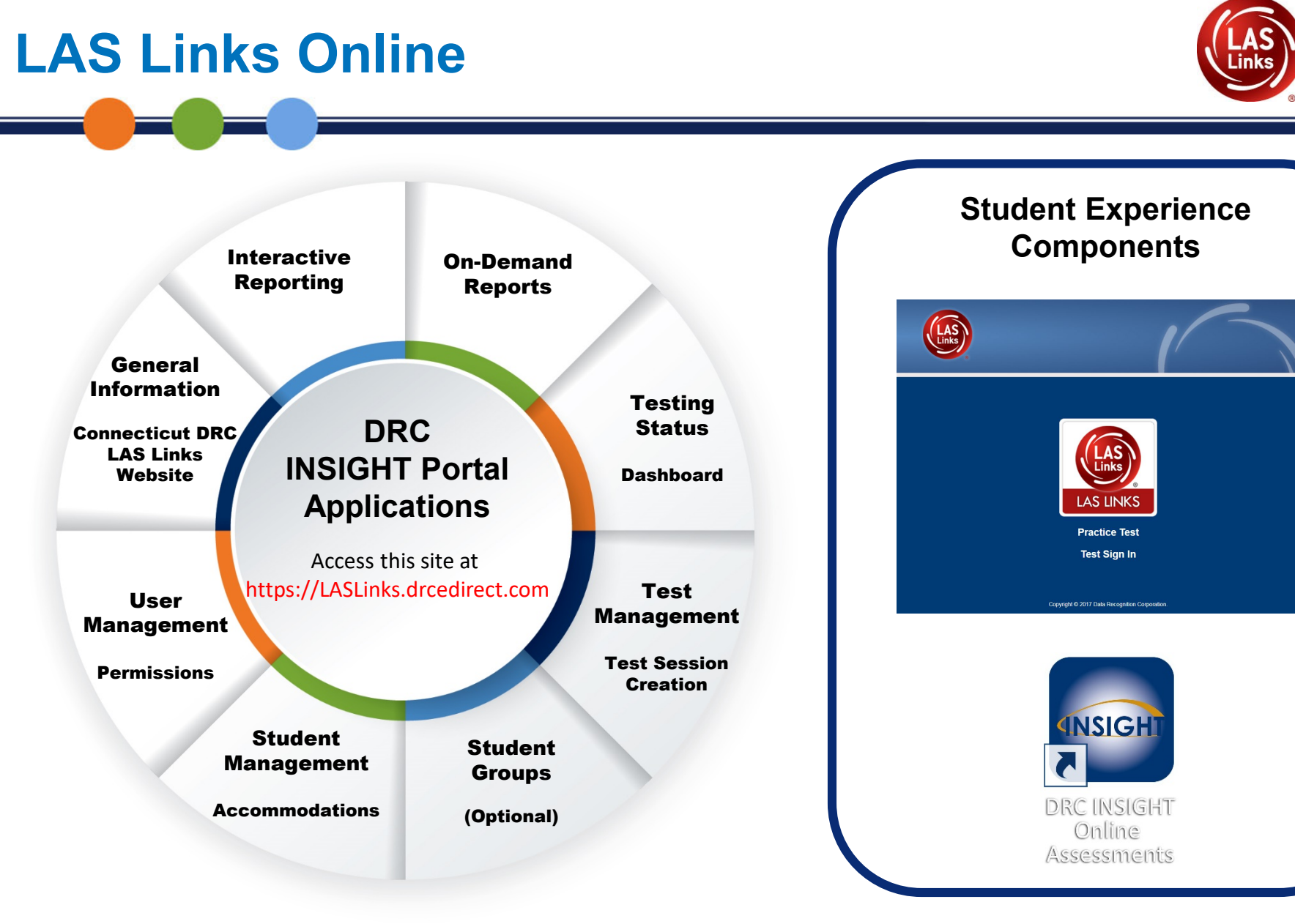

## Terminology

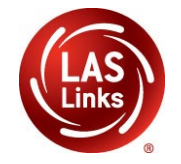

| DRC INSIGHT Portal      | The DRC INSIGHT Portal is a permission and role-based,<br><b>secure</b> central gateway for managing testing programs. It<br>includes the applications necessary to administer an<br>assessment             |
|-------------------------|----------------------------------------------------------------------------------------------------|
| Application Menu        | Allows for tab navigation between applications, such as Student<br>Management and Test Management within the DRC INSIGHT<br>Portal.                                                                         |
| Secondary Menu          | A list of functions within a specific application. For example,<br>Manage Students within Student Management Application.                                                                                   |
| Central Office Services | Central Office Services (COS) is a set of software tools for the setup, configuration and management of the DRC INSIGHT locally installed software – the COS Service Device and the secure testing devices. |
|                         |                                                                                                    |

## Terminology

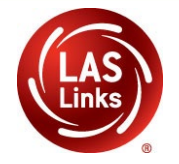

| DRC INSIGHT Secure Application | A <b>secure</b> testing interface that is installed on each testing device to provide a secure testing experience. This software works in conjunction with the DRC INSIGHT Test Engine which provides test questions to the test taker and sends responses to the DRC INSIGHT server. |
|--------------------------------|----------------------------------------------------------------------------------------------------|
| DRC INSIGHT Secure Browser     | The DRC INIGHT Secure Application comes in two<br>variants. One is the DRC INSIGHT Secure Browser runs<br>on Windows, macOS and Linux testing devices and they<br>are available for download in the DRC INSIGHT Portal.                                                               |
| DRC INSIGHT Secure App         | The DRC Secure Application come in two variants, the second is the DRC INSIGHT Secure App for iOS, iPADOS, Chrome OS and Windows 10 in s Mode and they are available in the corresponding Operating System vendor's stores.                                                           |

## **DRC INSIGHT Release Plans**

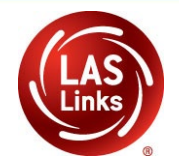

Throughout the year DRC will have system releases and/or bug fixes. These releases generally do not require extended downtime.

During the testing season these releases occur

- At 9:00 PM EST on Thursday's and
- The first weekend of December 5-6, 2020 and January 2-3, 2021

You may not be able to access the DRC INSIGHT Portal during these times or you may experience slowness with the system.

## **DRC INSIGHT Portal Access**

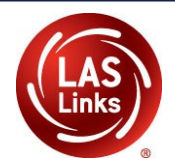

Welcome to the DRC INSIGHT Portal Data Recognition Corporation (DRC) welcomes LAS Links educators to eDIRECT! DRCINSIGHT This website enables you to quickly and easily access all test administration tools in one location, from test preparation to reporting of your LAS Links test results. To access your reports, authorized district and school personnel need to log onto the secure site with their e-mail address and Username password. To log on, press the Log On link in the upper right of this page. Password To find out more information about LAS Links, select the **General Information** link under **All Applications** at the top of this page. Then select Documents. Show Text ACCESS ONLINE TOOLS TRAINING WITH GOOGLE CHROME to access https://LASLinks.drcedirect.com ir e Tools

Use the INSIGHT portal for functions such as adding accommodations to students, creating test sessions, monitoring testing status and reporting.

## **User Activation Email**

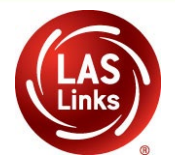

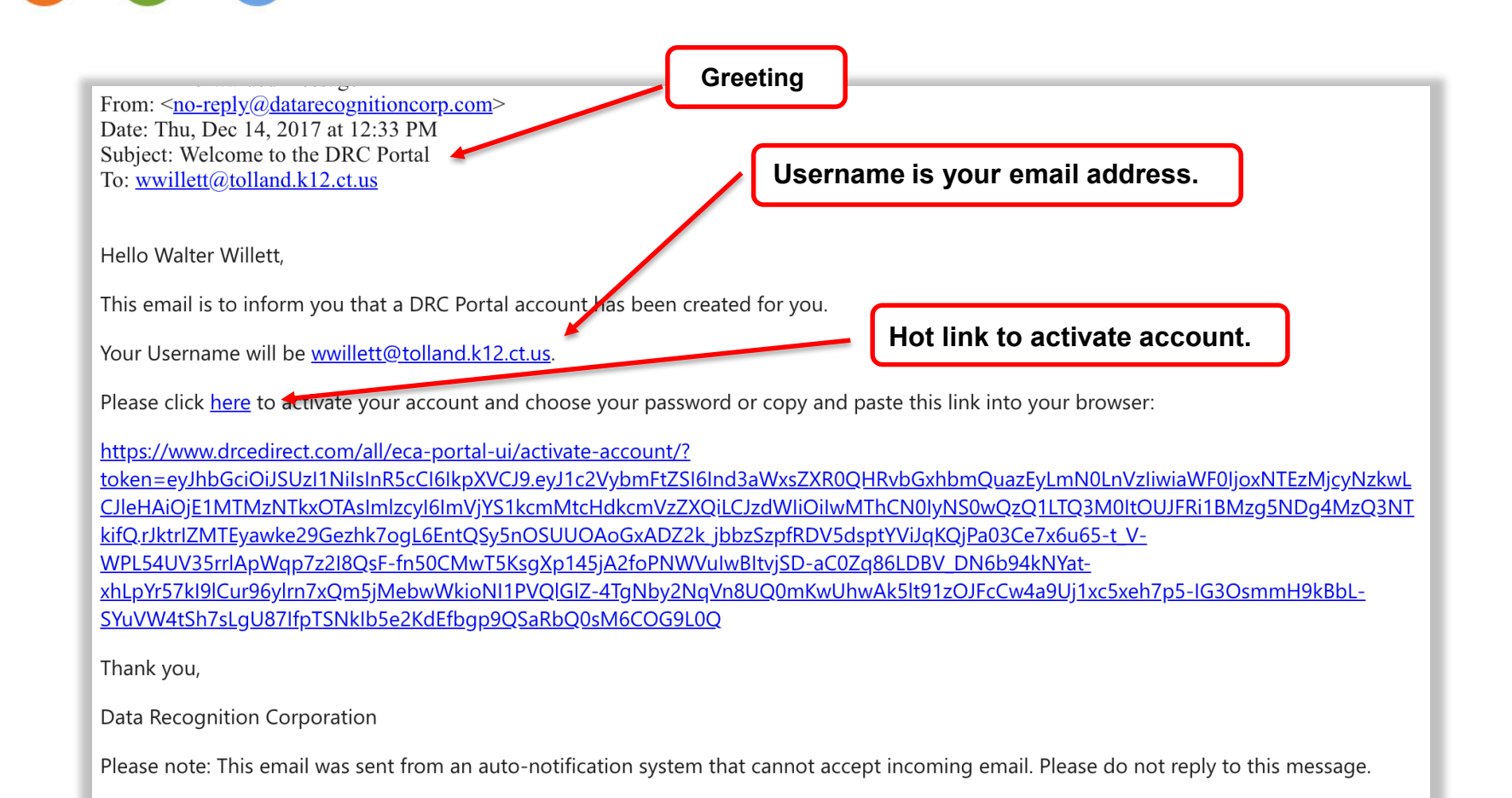

## Activate Account

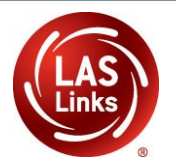

| Manage my p            | assword   |                    |
|------------------------|-----------|--------------------|
| Current Password *     |           |                    |
|                        | Show Text | LB                 |
| New Password *         |           | MY PROFILE         |
|                        | Show Text | Edit Profile       |
| Confirm New Password * |           | Change Password    |
|                        | Show Text | PRODUCT            |
| CANCEL                 | SAVE      | View My Agreements |
|                        |           | Sign Out           |

## **Activate Account**

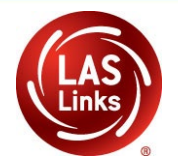

|          | DRCINSIGHT |           |
|----------|------------|-----------|
|          |            |           |
| Username |            |           |
|          |            |           |
| Password |            |           |
|          |            | Show Text |
|          |            |           |
|          | Sign in    |           |
|          |            |           |

| Need ł                                                                                                    | nelp resetting your password?                                        |
|----------------------------------------------------------------------------------------------------|----------------------------------------------------------------------|
| Enter your on the second second secon | email address, and we'll send intructions on how to create a<br>ord. |
| Your Account                                                                                                    | t Email *                                                            |
|                                                                                                    | Send instructions                                                    |
|                                                                                                    | Back to Login Screen                                                 |

Your user name is your email address – your school email, not a personal email.

# Log In to Portal

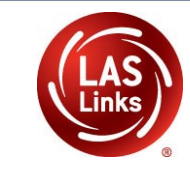

|   |          | DRCINSIGHT            |           |
|---|----------|-----------------------|-----------|
|   | Username |                       |           |
| 1 | Password |                       | Show Text |
|   |          | Sign in               |           |
| / |          | Forgot your password? |           |

#### Welcome to the DRC INSIGHT Portal

Data Recognition Corporation (DRC) welcomes LAS Links educators to eDIRECT!

This website enables you to quickly and easily access all test administration tools in one location, from test preparation to reporting of your LAS Links test results.

To access your reports, authorized district and school personnel need to log onto the secure site with their e-mail address and password. To log on, press the **Log On** link in the upper right of this page.

To find out more information about LAS Links, select the **General Information** link under **All Applications** at the top of this page. Then select **Documents**.

#### ACCESS ONLINE TOOLS TRAINING WITH GOOGLE CHROME

Publicly accessible versions of the Online Tools Training are available. Please copy the link below into Google Chrome to access these practice opportunities. Note that Google Chrome is the only supported browser for this public version of the Online Tools Training.

WBTE Portal: https://wbte.drcedirect.com/LL/portals/ll

### **Accept Security Agreement**

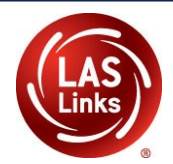

#### Accept the Security and Confidentiality Agreement

#### Security and Confidentiality Agreement for DRC Applications

The DRC Applications are designed for State, District, and School level personnel and contain confidential and private information, including, but not limited to, secure test materials, test scores and student demographic information. The system is password protected and requires a username and password for access.

The secure test materials are proprietary information of its owner(s) and are provided to those authorized individuals who are legally bound to maintain the security of the test. In order to access the secure test materials you must first agree to these terms to keep the test materials secure and confidential and not disclose or reproduce any information about the secure test materials except in your authorized capacity.

The system is not for public use, and any student information from the system must not be disclosed to anyone other than a state, district or school official as defined by the Family Educational Rights and Privacy Act of 1974 (FERPA). Under FERPA, a school official is a person employed by the state, district or school as an administrator, supervisor, district test coordinator, school test coordinator, principal, teacher, or principal's designated office staff. Such a user must have a legitimate educational purpose to review an educational record in order to fulfill his/her professional responsibility.

State, district, and school users who are granted permission to this system must read and abide by the Family Educational Rights and Privacy Act (FERPA). Disclosure of passwords to anyone unauthorized to use the system is prohibited. Disclosure of a student's data to their parent or guardian must be in accordance with FERPA. For more information on FERPA, see the U.S. Department of Education website at http://www.ed.gov/offices/OM/fpco/ferpa/.

By agreeing to these terms, I hereby certify that I will maintain the confidentiality of secure test materials, system passwords and student data accessed through the DRC Applications and I will not share information with unauthorized individuals. If I leave the position that allowed me to access this information, I will neither access nor disclose any data previously accessed through the system. Further, I will destroy any data accessed through the system if such data is no longer being used to serve a legitimate educational purpose. I understand that to continue to access, disclose, or retain such information would be in violation of the Family Educational Rights and Privacy Act (FERPA).

I shall maintain the security and confidentiality of all secure test materials and system passwords and only access the secure test materials in my authorized capacity.

I hereby acknowledge that I have read and understand the terms of this Security and Confidentiality Agreement. Further, I agree to abide by the requirements found in the Family Educational Rights and Privacy Act (FERPA).

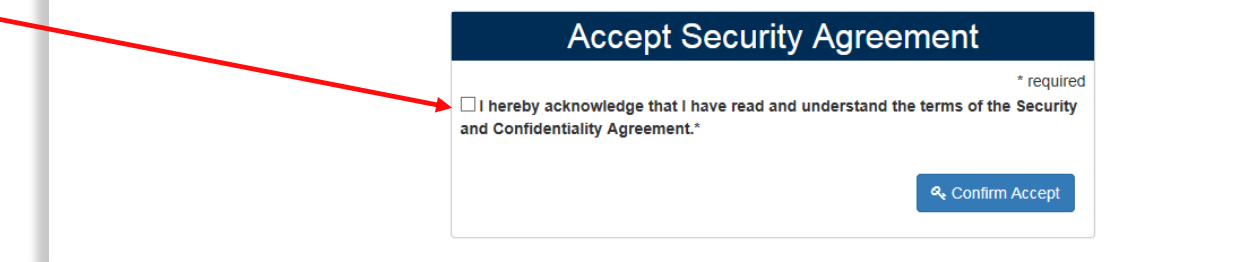

## **DRC INSIGHT Portal Homepage**

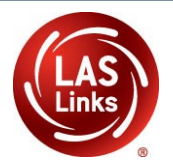

DRC INSIGHT LAS LINKS V MY APPLICATIONS V

#### Welcome to the DRC INSIGHT Portal

Congratulations, you have successfully logged on.

Several helpful links are just a click away. Please take time to familiarize yourself with the navigation menu under My Applications at the top of this screen.

If you are having difficulty navigating through the site, please review the instructions at the top of each page or contact your LAS Links support team:

LASLinksHelpDesk@datarecognitioncorp.com

866.282.2250 (7:00 a.m. - 8:00 p.m. EDT)

LAS Links Training Modules for Educators

Interactive Reports Online User Guide

#### ACCESS ONLINE TOOLS TRAINING WITH GOOGLE CHROME

Publicly accessible versions of the Online Tools Training are available. Please copy the link below into Google Chrome to access these practice opportunities. Note that Google Chrome is the only supported browser for this public version of the Online Tools Training.

#### WBTE Portal: https://wbte.drcedirect.com/LL/portals/ll

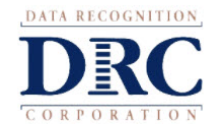

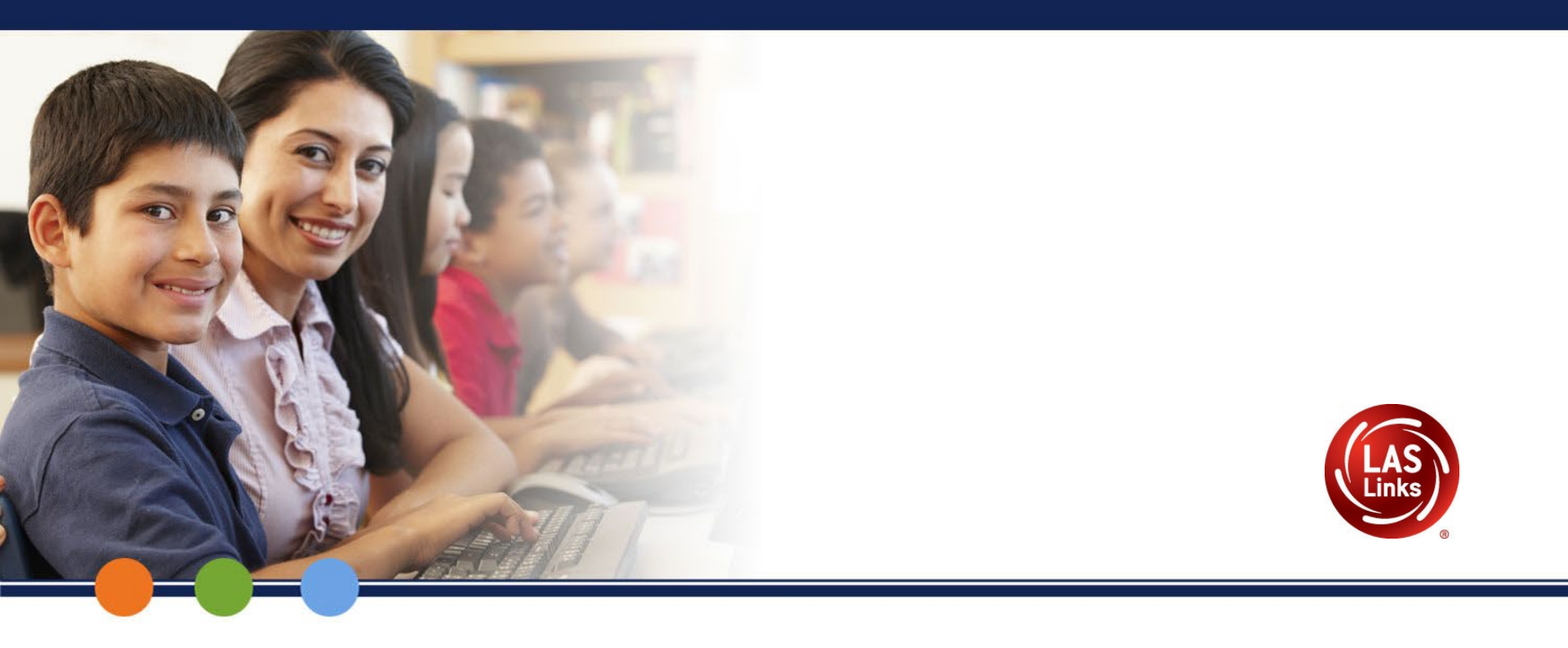

## General Information: DRC INSIGHT Portal Navigation

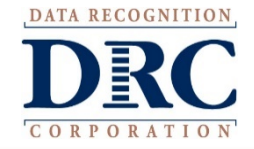

# LAS Links Online

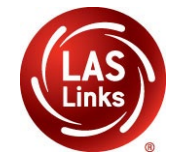

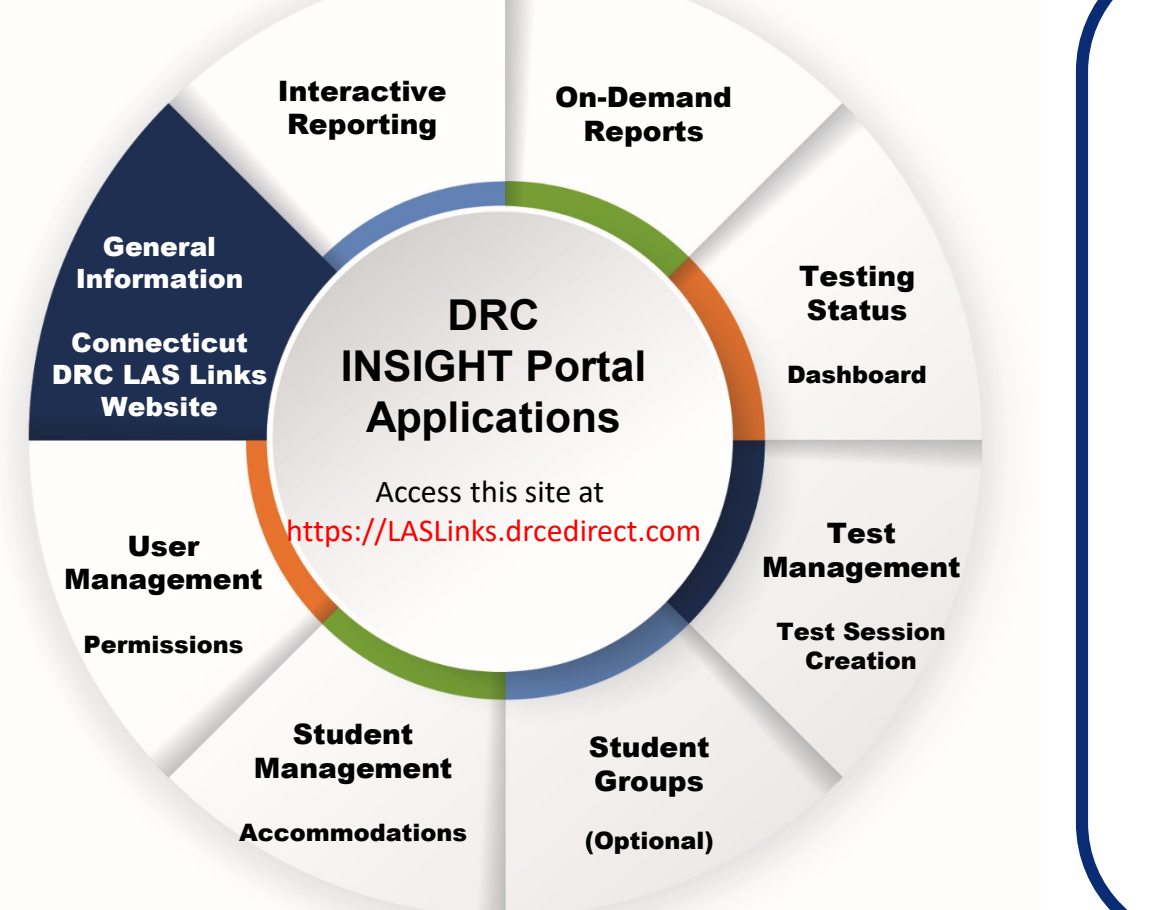

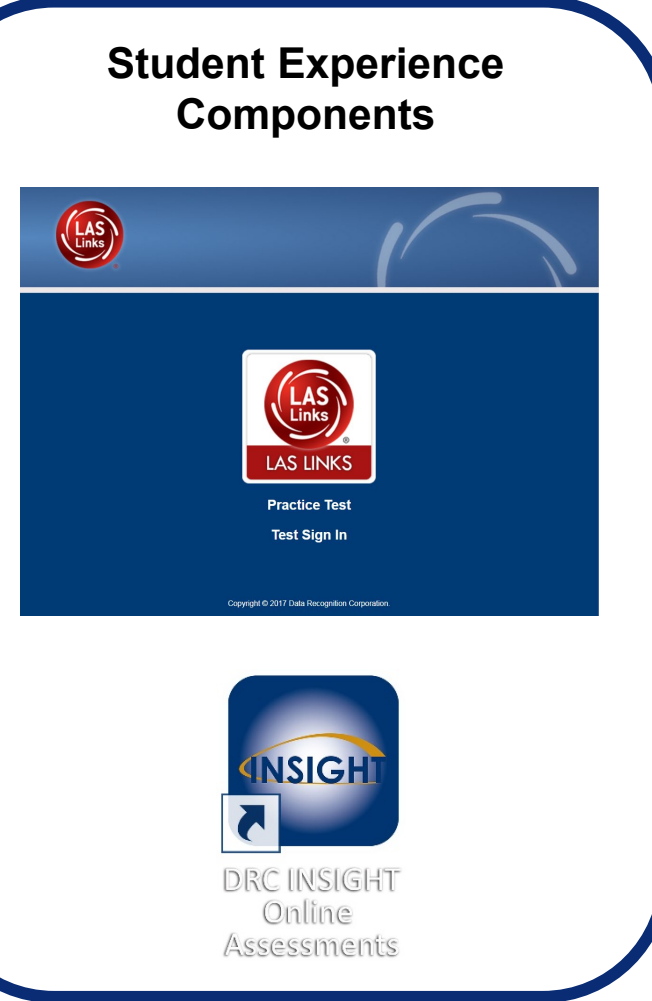

## **General Information**

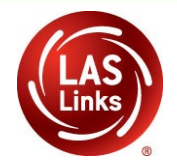

#### DRC INSIGHT LAS LINKS <u>MY APPLICATIONS</u> -

#### Welcome to t

Congratulations, you has Several helpful links are If you are having difficu LASLinksHelpDesk@da 866.282.2250 (7:00 a.m.

ACCESS ONLINE

PARTICIPANT PREPARATION

Student Management

Student Group Management

Test Administrator Management

**User Management** 

TEST PREPARATION

**Test Management** 

POST-TEST ACTIONS

Student Management

Publicly accessible vers

browser for this public version of the Online Tools Training.

WBTE Portal: https://wbte.drcedirect.com/LL/portals/ll

#### SCORING AND REPORTING

**Report Delivery** 

**Educator Scoring** 

**Interactive Reports** 

**GENERAL INFORMATION** 

**General Information** 

**TECHNOLOGY SETUP** 

**Central Office Services** 

## **General Information**

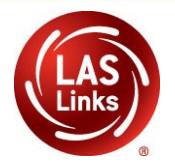

| General Information            | Announcemer                                | nts Docume              | nts Downlo                                                 | ads On-Demand Tutorials                            |           |        |
|--------------------------------|--------------------------------------------|-------------------------|------------------------------------------------------------|----------------------------------------------------|-----------|--------|
| Please select an item from t   | he menu abov                               | ·e.                     |                                                            |                                                    |           |        |
|                                | General Inf                                | ormation A              | nnouncements                                               | Documents Downloads Online Training                |           |        |
|                                | Documen                                    | ts                      |                                                            |                                                    |           |        |
|                                | ■ Instructions                             |                         |                                                            |                                                    |           |        |
| opyright © 2017 Data Recogniti | Administration<br>LAS Links<br>Show Docume | ents                    | Documen<br>Manuals/G                                       | Type<br>uides 🔽                                    |           |        |
|                                | Drag a column hea                          | der here to group by th | nat column                                                 |                                                    |           |        |
|                                | Administration                             | Document Type           | Title 🔺                                                    | Documents Description                              | Date      | Action |
|                                | LAS Links                                  | Manuals/Guides          | LAS Links Central<br>Office Services<br>(COS) Installation | COS Installation Quick Start Guide                 | 1/1/2018  | 7 🖻    |
|                                | LAS Links                                  | Manuals/Guides          | LAS Links CT<br>Digital Library                            | CT Digital Library: Navigational Guides and Videos | 9/25/2019 | 7 🕲    |
|                                | LAS Links                                  | Manuals/Guides          | LAS Links National<br>Digital Library                      | Digital Library: Navigational Guides and Videos    | /1/2018   | 7      |
|                                | LAS Links                                  | Manuals/Guides          | LAS Links Online<br>Headset<br>Recommendations             | Guidance on headsets to use for student testing    | 1/1/2018  | 7 🕑    |
|                                | LAS Links                                  | Manuals/Guides          | LAS Links Portal<br>User Guide                             | INSIGHT Portal Guide                               | 3/19/2019 | 7 🖄    |
|                                | LAS Links                                  | Manuals/Guides          | LAS Links TUG -<br>Volume I                                | Technical User Guide Volume I - Intro to LAS Links | 1/22/2019 | 7 12   |
|                                | LAS Links                                  | Manuals/Guides          | LAS Links TUG -<br>Volume II                               | Technical User Guide Volume II - Central Office    | 1/22/2019 | 2 12   |
|                                | LAS Links                                  | Manuals/Guides          | LAS Links TUG -<br>Volume III                              | Technical User Guide Volume III - INSIGHT          | 1/22/2019 | 7 12   |
|                                | LAS Links                                  | Manuals/Guides          | LAS Links TUG -<br>Volume IV                               | Technical User Guide Volume IV - Troubleshooting   | 1/22/2019 | 7 12   |
|                                | LAS Links                                  | Manuals/Guides          | preLAS and LAS                                             | Links to preLAS and LAS Links Audio Files          | 6/27/2019 | 7 13   |

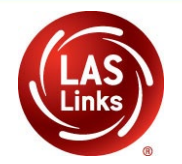

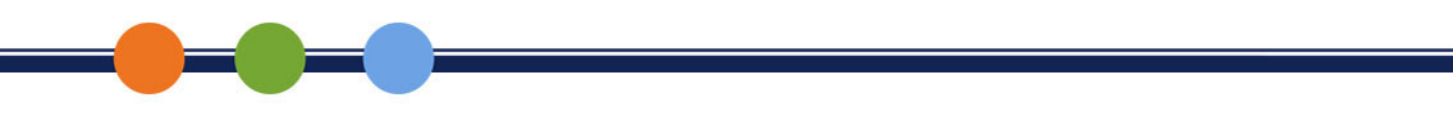

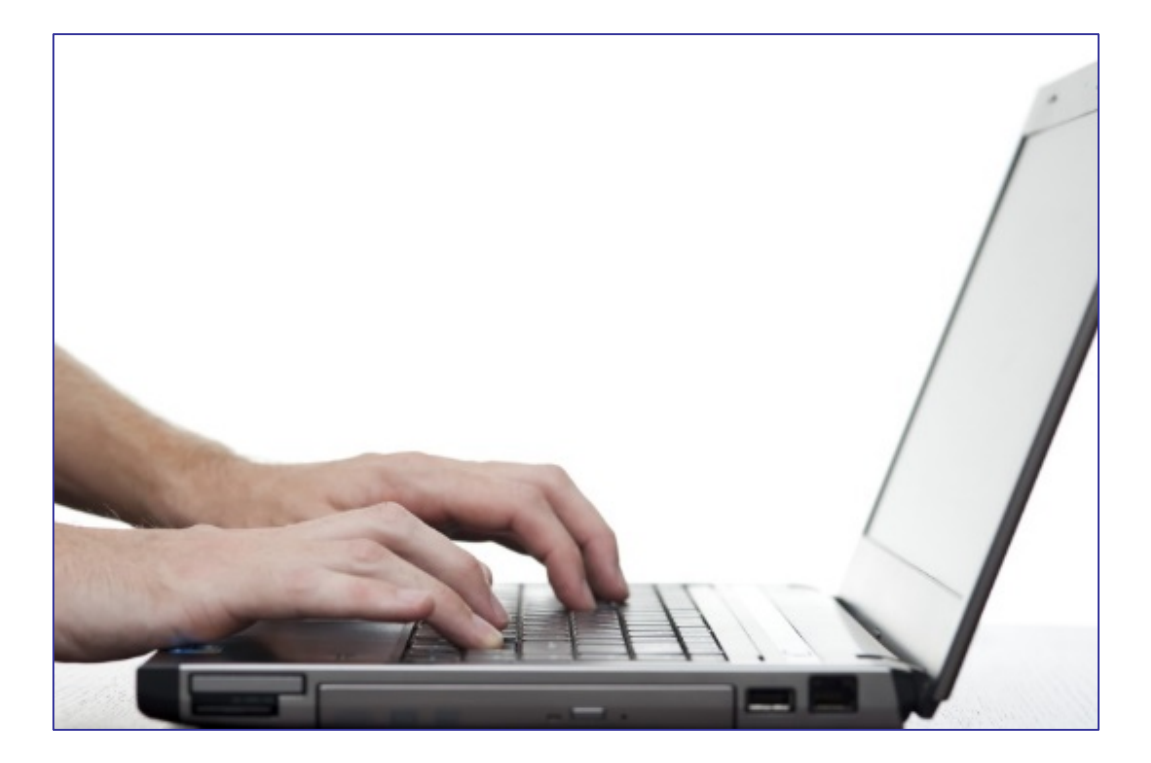

### **DRC INSIGHT PORTAL DEMONSTRATION**

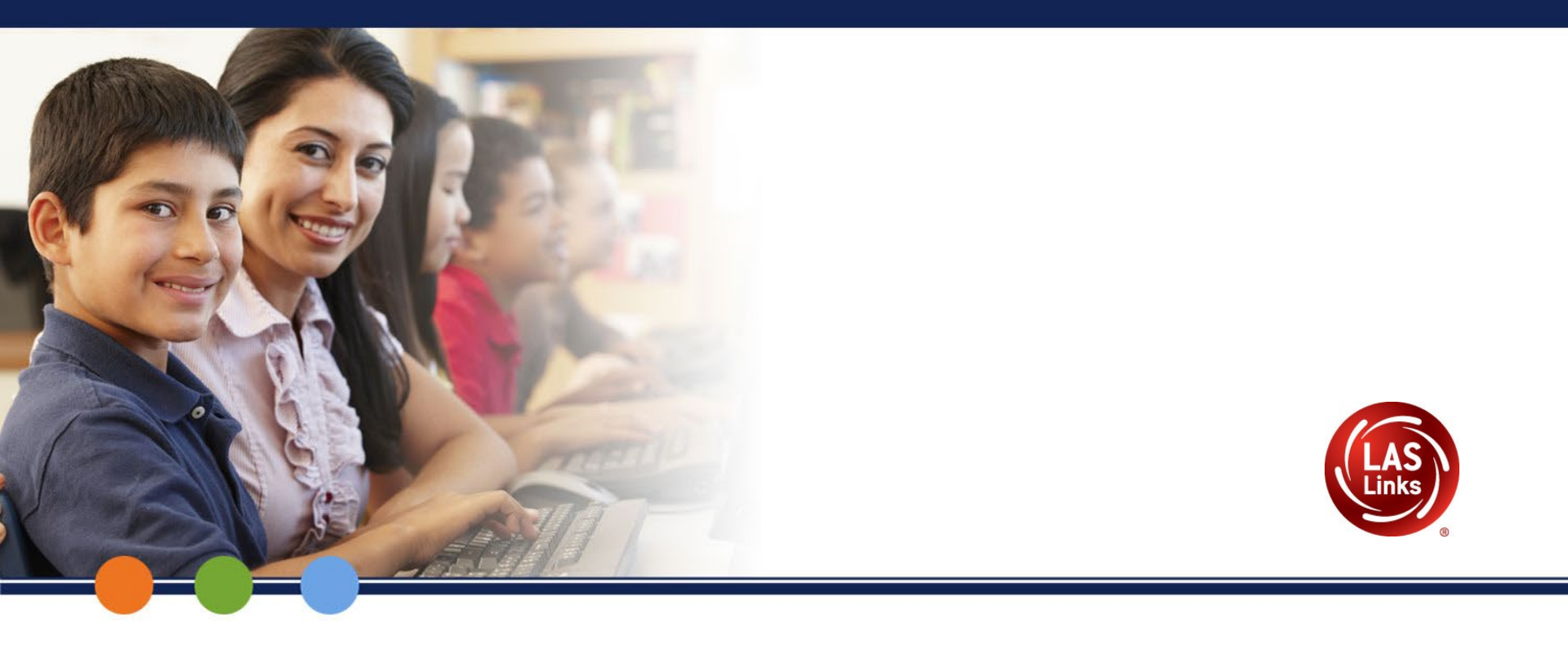

## User Management: ADD / VIEW / EDIT USER

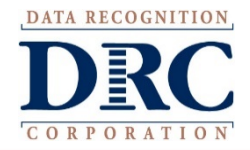

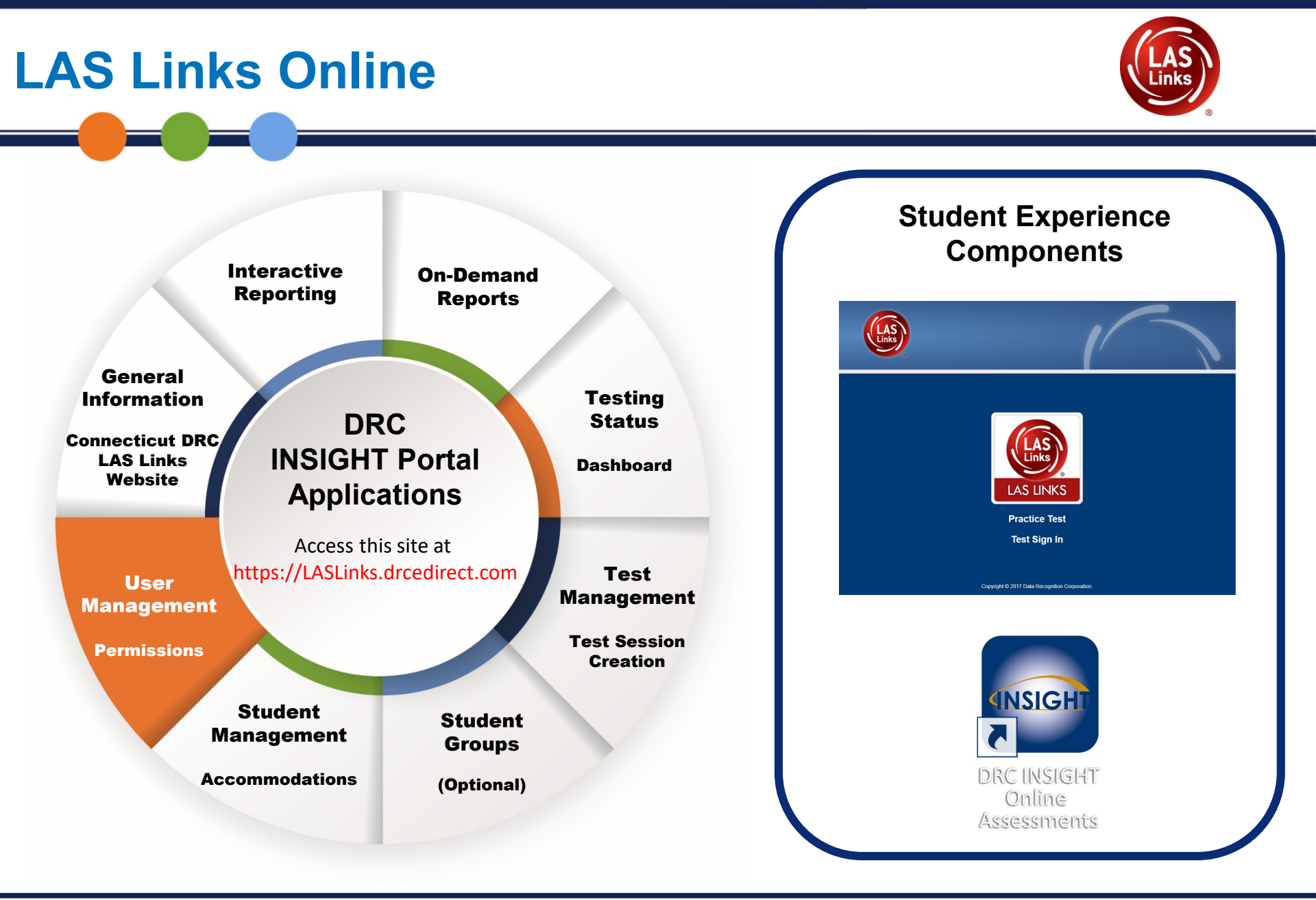

## Connecticut DRC LAS Links Website: User Management

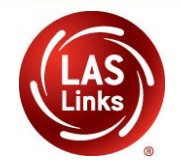

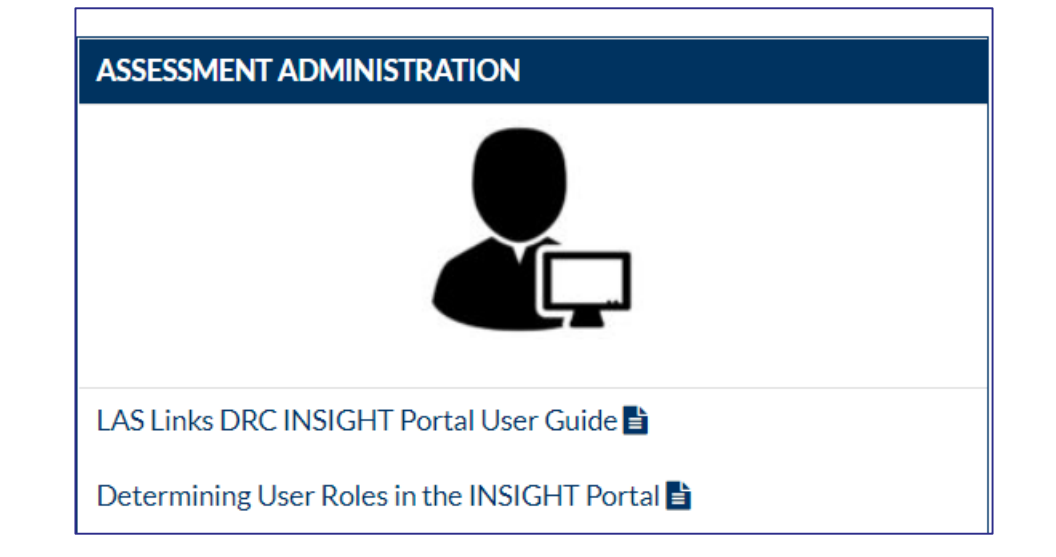

## **User Management Application**

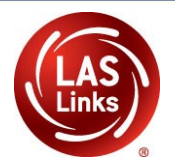

#### DRCINSIGHT LASLINKS <u>MY APPLICATIONS</u> -

#### Welcome to t

Congratulations, you ha

If you are having difficu

LASLinksHelpDesk@da

866.282.2250 (7:00 a.m.

ACCESS ONLINE

PARTICIPANT PREPARATION

Student Management

Student Group Management

**Test Administrator Management** 

**User Management** 

**TEST PREPARATION** 

**Test Management** 

POST-TEST ACTIONS

Student Management

Publicly accessible vers

browser for this public version of the Online Tools Training.

WBTE Portal: https://wbte.drcedirect.com/LL/portals/ll

SCORING AND REPORTING Report Delivery

Educator Scoring

Interactive Reports

**GENERAL INFORMATION** 

**General Information** 

**TECHNOLOGY SETUP** 

**Central Office Services** 

## **User Management Application**

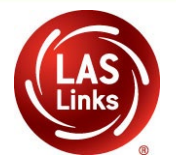

| ■ Instructions          Instructions         Instructions         User Role         District         School         (All)         Instructions         Instructions         Instrite | Users                   | <ul> <li>Users already exist in the INSIGHT Portal:</li> <li>1. From the Edit User tab</li> <li>2. Select the District or District/School (if you want a narrower list)</li> <li>3. Click Find User to populate the bottom half the page under the heading "User Accounts</li> </ul> |
|----------------------------------------------------------------------------------------------------|-------------------------|----------------------------------------------------------------------------------------------------|
|                                                                                                    |                         | User Accounts                                                                                                    |
|                                                                                                    |                         |                                                                                                    |
| Last Name                                                                                                    | First Name              | Email Address Action                                                                                                    |
| Last Name                                                                                                    | First Name  A LAS Links | Email Address Action                                                                                                    |

## **User Management Application**

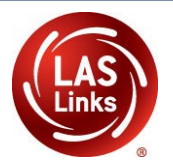

| User Admi                                                                                                 | dd Single User | n<br>Upload Multiple Use                     | ers                                                                                   |                                                                                                    |
|----------------------------------------------------------------------------------------------------|----------------|----------------------------------------------|---------------------------------------------------------------------------------------|----------------------------------------------------------------------------------------------------|
| Instructions     Filters an     Administration     LAS Links     School     (All)     Email     Find User | re required. S | ee Instructional Tex<br>ser Role<br>vistrict | t if unsure how to filter District SAMPLE DISTRICT - 99 Last Name Hide Inactive Users | Once the list has populated, you can<br>determine if a User needs to be:<br>1. Updated<br>2. Activated/Inactivated<br>3. Added                                                                                                    |
| Users Pro                                                                                                 | files          |                                              |                                                                                       | User Accounts                                                                                                    |
| Last Name                                                                                                 |                | ▲ Fi                                         | rst Name 🔹                                                                            | Email Address     Action       LASLinksOnline@outlook.com     Image: Comparison of the second of the second of th |
| Trainer                                                                                                   |                | U                                            | NS Links                                                                              | LLtrainer@LL.com                                                                                                    |

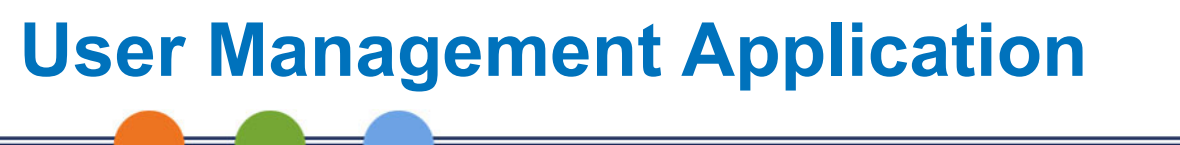

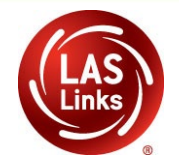

Hover over the Icons to determine Action Key Usage.

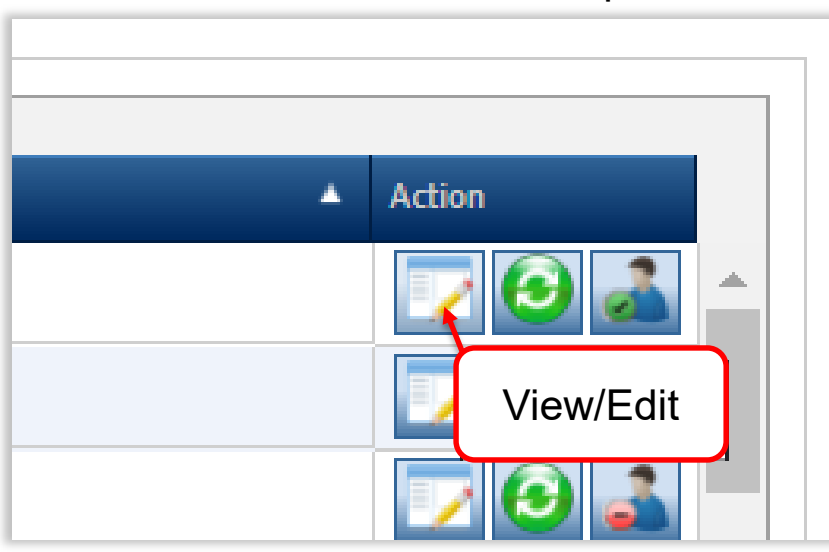

Click View/Edit Icon to Update

Action

#### Click Icon To Active or Inactivate

| ing New U                   | LAS                   |                           |                            |          |
|-----------------------------|-----------------------|---------------------------|----------------------------|----------|
|                             |                       |                           |                            |          |
| Edit User Add Single U      | ion<br>Iser Upload Mu | tiple Users               |                            |          |
| Filters are require         | d. See Instructio     | nal Text if unsure how to | filter                     |          |
| Administration<br>LAS Links | User Role<br>District | District                  | r - 99 <b>v</b>            |          |
| School<br>(All)             | First Name            | Last Name                 |                            |          |
| Email                       |                       | Hide Inactive             | Users                      |          |
| Find User Clear             |                       |                           |                            |          |
| Users Profiles              |                       |                           |                            |          |
|                             |                       |                           | User Accounts              |          |
| Last Name                   |                       | ▲ First Name              | ▲ Email Address            | ▲ Action |
| Trainer                     |                       | LAS Links                 | LASLinksOnline@outlook.com | 2 C      |
|                             |                       | LAS Links                 | LI trainer@LL.com          |          |

### User Management Application Adding New Users

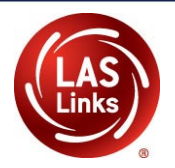

| Edit User Add Single User Upload Multiple Users * Indicates required fields First Name Middle Initial Last Name Joe * Sample * Email Address joesample@sampledistrict.com * Administration User Role LAS Links  * District School Tacchor Yons | User Administration         Edit User       Add Single User       Upload Multiple Users         * Indicates required fields         First Name       Middle Initial       Last Name         Joe       *       Sample       *         Email Address       Sample@sample@istrict.com       *         Joesample@sampledistrict.com       *       School       **         District       School       *       *         District       School       *       *         School       V*       *       Permission-set         School       V       *       * |
|----------------------------------------------------------------------------------------------------|----------------------------------------------------------------------------------------------------|
| Save                                                                                                    | Available Permissions<br>Administrator<br>Administrator - Mass Assign Role<br>Documents - View<br>Educator Scoring<br>Online Testing - Secured Resources<br>Online Testing Statistics<br>Reports - View District Files<br>Status Reports - District Reports<br>Student Groups - Add/Edit<br>Student Groups - Search/View<br>To see the description, select a permission                                                                                                    |

### **Portal Permissions**

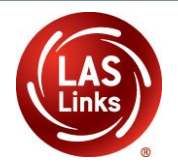

| Permission Name                            | Permission Description                                                                                                    | D            | S            | Т          |   |
|--------------------------------------------|----------------------------------------------------------------------------------------------------|--------------|--------------|------------|---|
| Administrator                              | Allows user to add/edit user accounts and profiles                                                                                | ✓            | Γ            | Τ          |   |
| Administrator - Mass Assign Role           | Allows user to upgrade multiple User Profiles to a higher role                                                                    | 1            |              |            |   |
| Documents - View                           | Allows user to view documents to which they have access                                                                           | 1            | <b>V</b>     | ´ <b>√</b> | ٢ |
| DRC IRS - Access                           | Allows users access to DRC INSIGHT Interactive Reporting system.                                                                  | 1            | <b>V</b>     | ´ <b>√</b> | ٢ |
| DRC IRS - District                         | Allows users District-level access to DRC INSIGHT Interactive Reporting system.                                                   | 1            |              |            |   |
| DRC IRS - School                           | Allows users School-level access to DRC INSIGHT Interactive Reporting system.                                                     | 1            | <b>V</b>     | ۲          |   |
| DRC IRS - Teacher                          | Allows users Teacher-level access to DRC INSIGHT Interactive Reporting system.                                                    | 1            | <b>V</b>     | ´ <b>√</b> | r |
| Online Testing - Secured Resources         | Allows user to view secured online testing downloads                                                                              | 1            | <b>V</b>     | ۲          |   |
| Student Groups - Add/Edit                  | Allows user to add/edit/delete student groups and reassign teacher                                                                | 1            | <b>V</b>     | ۲          |   |
| Student Groups - Search/View               | Allows user to search/view student groups and download search results                                                             | 1            | <b>V</b>     | ۲          |   |
| Student Groups - Upload                    | Allows user to upload a list of student groups for purposes of adding or editing student groups for each teacher                  | ~            | ~            | -          |   |
| Students - Add/Edit                        | Allows user to add/edit students and student data for the purposes of testing online                                              | $\checkmark$ |              |            |   |
| Students - Download Students               | Allows user to download a list of student information for all students in a school                                                | $\checkmark$ | $\checkmark$ | ſ          |   |
| Students - Search/View                     | Allows user to search/view student data and download search results                                                               | $\checkmark$ | $\checkmark$ | ſ          |   |
| Students - Upload                          | Allows user to upload a list of students and student data for the purposes of testing online                                      | $\checkmark$ | <b>V</b>     | ſ          |   |
| Teachers - Add/Edit                        | Allows user to add/edit teachers that have students testing online                                                                | $\checkmark$ | <b>√</b>     | ſ          |   |
| Teachers - Search/View                     | Allows user to search/view teacher data and download search results                                                               | ✓            | 1            | ſ          |   |
| Teachers - Upload                          | Allows user to upload teachers that have students testing online                                                                  | $\checkmark$ | $\checkmark$ | ſ          |   |
| Test Session - Add/Edit                    | Allows user to add, edit, and delete test sessions                                                                                | $\checkmark$ | $\checkmark$ | ſ          |   |
| Test Session - Search/View                 | Allows user to search/view test sessions and download search results                                                              | ✓            | 1            | ´ 🗸        | ٢ |
| Test Session - Status Summary              | Allows user to view testing status summary information                                                                            | ✓            | 1            | ´ 🗸        | ٢ |
| Test Session - Upload                      | Allows user to upload a list of test sessions for purposes of adding or editing test sessions                                     | $\checkmark$ | 1            | ſ          |   |
| Test Setup - Central Office Services       | Allow users to configure a computer or other approved device to use for testing                                                   | $\checkmark$ | 1            | ſ          |   |
| Test Setup - Primary Window                | Allows user access to Test Setup during the primary window                                                                        | $\checkmark$ | 1            | ´ 🗸        | 1 |
| Test Setup - View Student Status           | Allows user to view test status by student                                                                                        | $\checkmark$ | 1            | ´ <b>√</b> | ٢ |
| Test Tickets - End Incomplete Test         | Allows user to force submit session(s) of a test for individual or multiple students.                                             | $\checkmark$ | 1            | ´ 🗸        | 1 |
| Test Tickets - View Questions<br>Attempted | Allows user to see hover text over the Status column - the text "x of y Questions Attempted" will be displayed in the hover text. | ~            | ~            |            | , |
| Test Tickets - View/Print                  | Allows user to print student test login tickets and view individual ticket statuses                                               | <b>√</b>     | <b>v</b>     | · 🗸        | - |
| View Dynamic Reports                       | Allows user access to view and download specific student score reports                                                            | 1            | <b>V</b>     | · 🗸        | 7 |

### User Management Application Uploading Multiple New Users

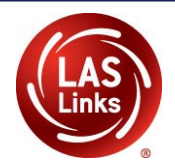

#### **User Administration**

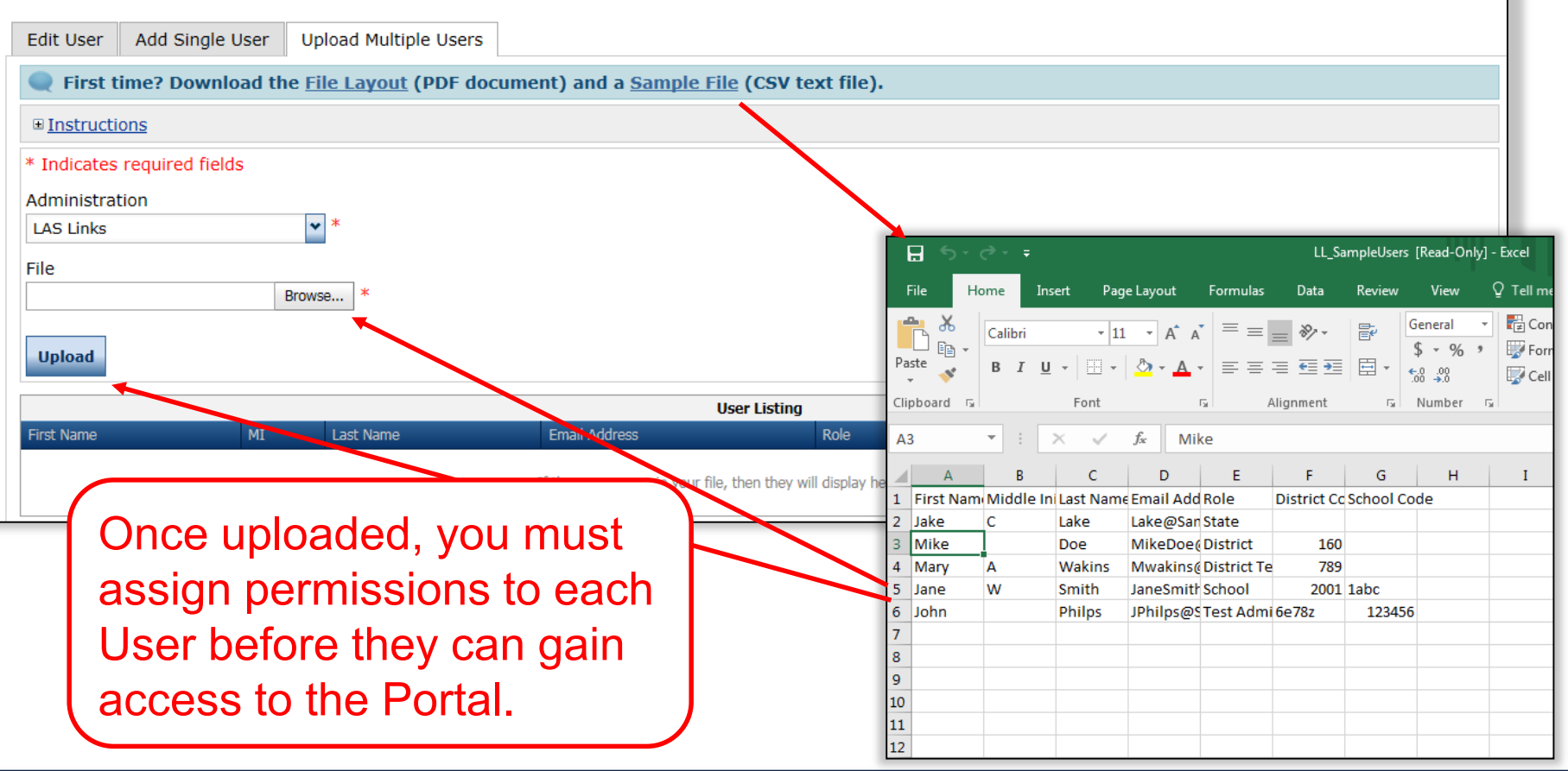

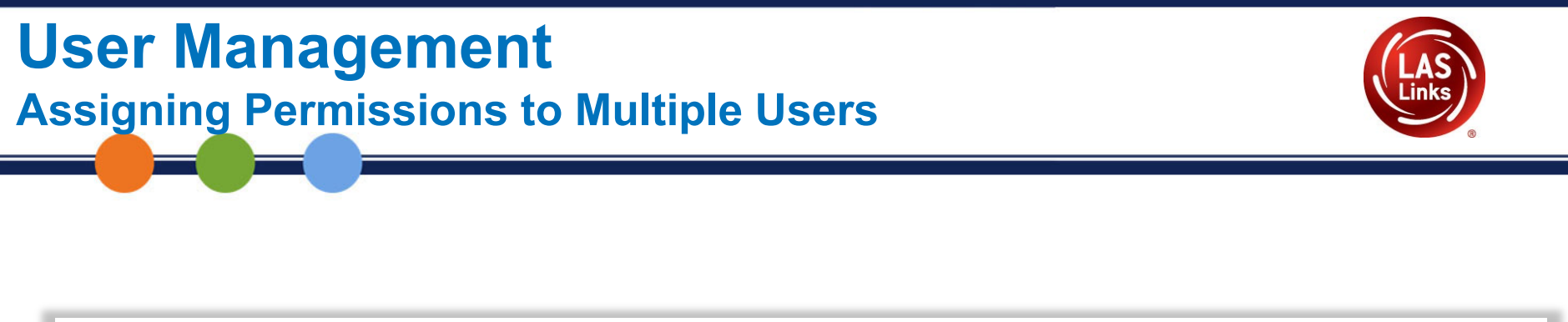

| Jser Adı                 | ministratio    | on                      |                                 |        |                |           |           |
|--------------------------|----------------|-------------------------|---------------------------------|--------|----------------|-----------|-----------|
| Edit User                | Add Single Use | er Upload Multiple User | S                               |        |                |           |           |
| ⊞ <u>Instructio</u>      | ons            |                         |                                 |        |                |           |           |
| <b>Filter</b>            | are required.  | See Instructional Text  | if unsure how to filter         |        |                |           |           |
| Administrat<br>LAS Links | ion<br>🗸       | User Role<br>School     | District<br>(All)               |        |                |           |           |
| School<br>(All)          | ~              | First Name              | Last Name                       |        |                |           |           |
| Email                    |                |                         | Hide Inactive Users             |        |                |           |           |
| Find User                | Clear          |                         |                                 |        |                |           |           |
| Users                    | Profiles       |                         |                                 |        |                |           |           |
|                          | _              |                         | User Profiles                   |        |                |           |           |
| 📃 Last Na                | ame            | ▲ First Name ▲          | Email                           | Role   | Administration | District  | School    |
| 🗌 Kodali                 |                | Anu                     | akodali@datarecognitioncorp.com | School | LAS Links      | 412345678 | 012345678 |
| C Kulzer                 |                | Mike                    | Michael.L.Kulzer@gmail.com      | School | LAS Links      | 99998     | 11111     |
| Oberha                   | aus            | Jake                    | jonweiss1229@gmail.com          | School | LAS Links      | 99998     | 1016      |
| Sample                   |                | Joe                     | joesample@sampledistrict.com    | School | LAS Links      | 99998     | 22222     |

### **User Management** Assigning Permissions to Multiple Users

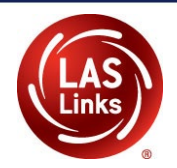

|           |              | User Profiles                   |        |                |            |         |
|-----------|--------------|---------------------------------|--------|----------------|------------|---------|
| Last Name | ▲ First Name | ▲ Email                         | ▲ Role | Administration | ▲ District | School  |
| Kodali    | Anu          | akodali@datarecognitioncorp.com | School | LAS Links      | 412345678  | 0123456 |
| Kulzer    | Mike         | Michael.L.Kulzer@gmail.com      | School | LAS Links      | 99998      | 11111   |
| Oberhaus  | Jake         | jonweiss1229@gmail.com          | School | LAS Links      | 99998      | 1016    |
| Sample    | Joe          | joesample@sampledistrict.com    | School | LAS Links      | 99998      | 22222   |
|           |              |                                 |        |                |            |         |
|           |              |                                 |        |                |            |         |
|           |              |                                 |        |                |            |         |
|           |              |                                 |        |                |            |         |

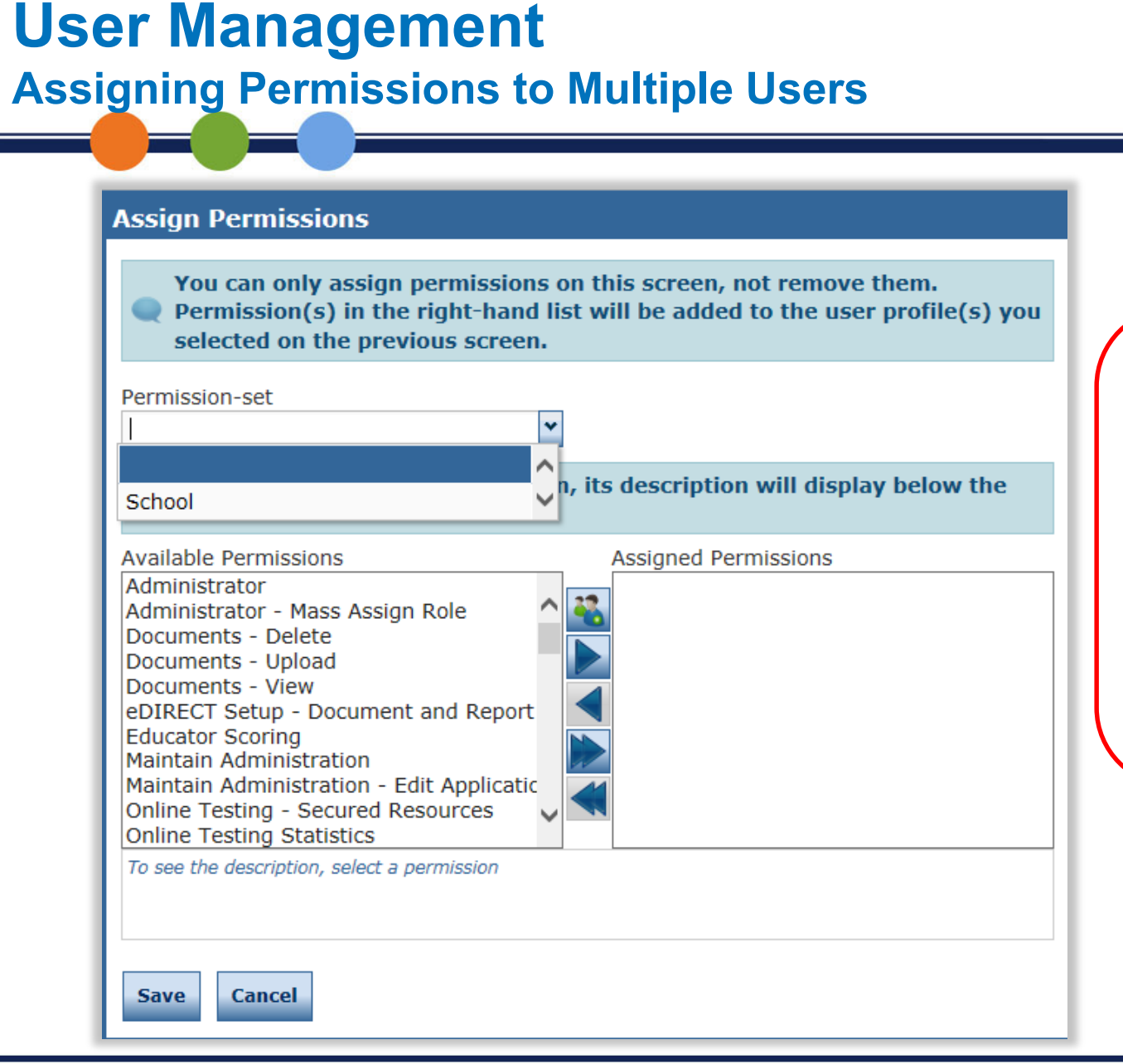

Choose the permission set from the drop down or choose from the available permissions.

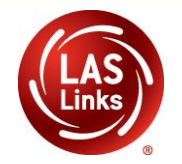

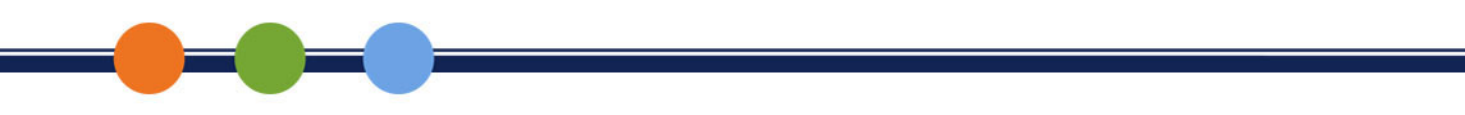

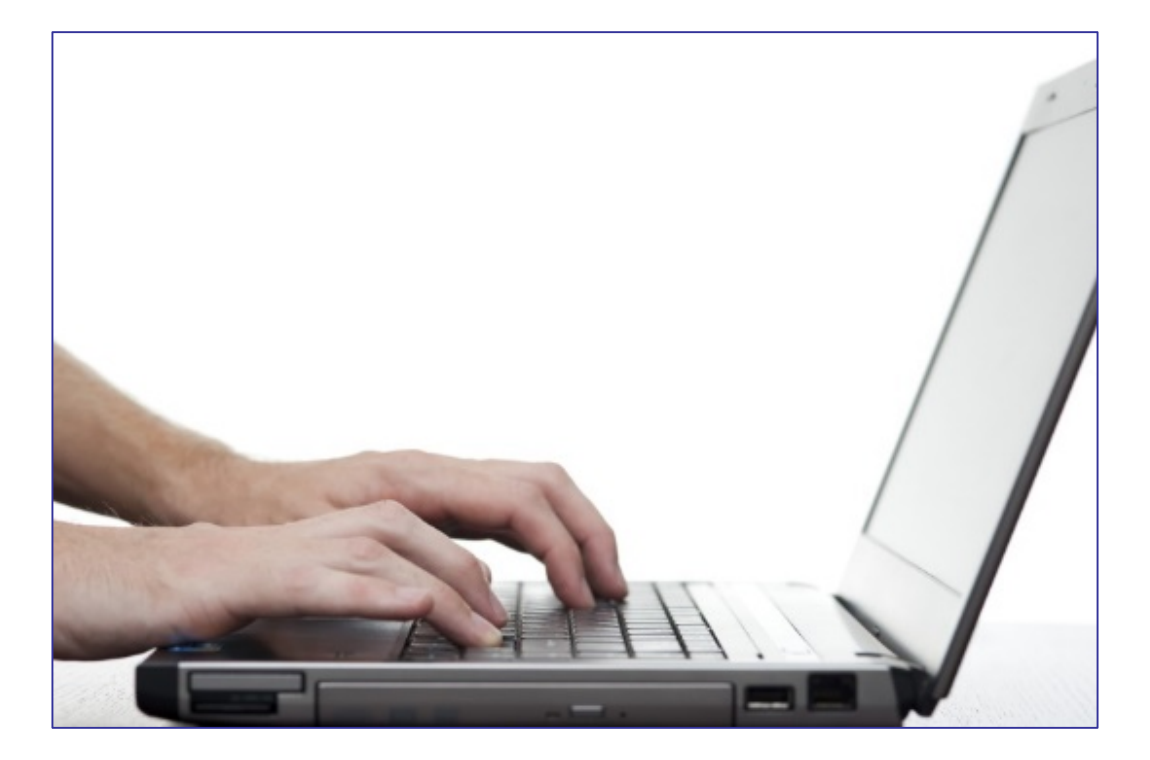

### **DRC INSIGHT PORTAL DEMONSTRATION**